# **Oliver Book A1**

#### Инструкция по обновлению драйверов

#### 1. Загрузка и распаковка драйверов

1.1 Пожалуйста, скачайте пакет драйверов OndaA1Tablet\_Treiber.zip. **1.2** Распакуйте **zip-файл** (OndaA1Tablet\_Treiber.zip) в любую папку.

### 2. Обновление драйверов устройств

**2.1** В поле поиска на панели задач введите **Диспетчер устройств** и нажмите **Enter**, чтобы подтвердить.

| <b>Q</b> Диспетчер устройств                                                                         |  |   |     |
|----------------------------------------------------------------------------------------------------|--|---|-----|
|                                                                                                    |  | _ | ~   |
| Файл Действие Вид Справка                                                                            |  |   | ^   |
|                                                                                                    |  |   | _   |
| > 휭 Bluetooth<br>> 🐲 Батареи                                                                         |  |   | 1   |
| > 🔄 Видеоадаптеры<br>> 🎽 Встроенное ПО                                                               |  |   | - 1 |
| <ul> <li>Кат датчики</li> <li>Дисковые устройства</li> <li>Кат дисковые устройства</li> </ul>        |  |   | - 1 |
| Google Fast Pair                                                                                     |  |   |     |
| <ul> <li>№ Зепан¥от</li> <li>Щ Звуковые, игровые и видеоустройства</li> <li>&gt; Ф Камеры</li> </ul> |  |   | - 1 |

## **2.3** Щелкните левой кнопкой мыши на неизвестном устройстве, чтобы выделить его.

**2.2** Выберите категорию «Другие устройства», чтобы найти неизвестные устройства.

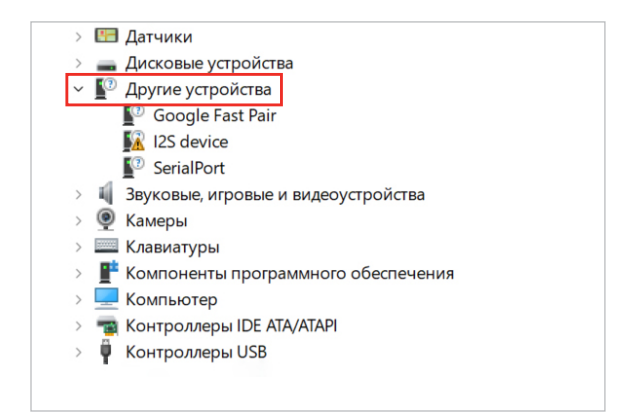

**2.4** Нажмите кнопку **«Обновление драйвера устройства»** в верхней части экрана.

| > 🔚 Датчики | 🗄 Диспетчер устройств |
|-------------|-----------------------|
| -           |                       |

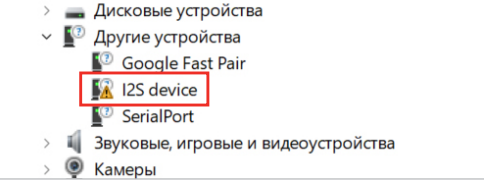

| Файл              | Действие                             | Вид        | Справка |   |   | _          |  |
|-------------------|--------------------------------------|------------|---------|---|---|------------|--|
| <                 | •                                    | ?          |         | 2 | Ŀ | <b>X</b> 🖲 |  |
| → 📲 [<br>><br>> ¥ | DESKTOP-AN<br>Bluetooth<br>Э Батареи | 19QHU<br>1 | Т       |   |   |            |  |

#### 2.5 Затем выберите «Найти драйверы на этом компьютере».

| Обновить драйверы — 125 device                                                                                                | >    |
|----------------------------------------------------------------------------------------------------|------|
| Как вы хотите провести поиск драйверов?                                                                                       |      |
| → Автоматический поиск драйверов<br>Windows выполнит поиск оптимального драйвера на компьютере и установит его на устройство. |      |
|                                                                                                    |      |
|                                                                                                    |      |
| гайти драиверы на этом компьютере<br>Поиск и установка драйвера вручную.                                                      |      |
| Or                                                                                                    | мена |

2.6 Теперь выберите папку «OndaA1Tablet» в папке, в которую был ранее распакован архив, и нажмите «Далее».

|                                                                                           | 125 device                                                                                                    |
|-------------------------------------------------------------------------------------------|----------------------------------------------------------------------------------------------------|
| Поиск драйверов на                                                                        | этом компьютере                                                                                                    |
| Искать драйверы в следую                                                                  | щем месте:                                                                                                    |
| C:\OndaA1Tablet                                                                           | ~ Обзор                                                                                                    |
| 🖻 Включая вложенные па                                                                    | пки                                                                                                    |
|                                                                                           |                                                                                                    |
|                                                                                           |                                                                                                    |
|                                                                                           |                                                                                                    |
| → Выбрать драйве                                                                          | р из списка доступных драйверов на компьютере                                                                                                    |
| <ul> <li>Выбрать драйве</li> <li>в этом списке перечи<br/>устройством, а также</li> </ul> | р из списка доступных драйверов на компьютере<br>смотота все доступные дайверы, совместные с данным<br>дайверы ма устробста той же светории.      |
| <ul> <li>Выбрать драйве</li> <li>В этом списке перечи<br/>устройством, а также</li> </ul> | р из списка доступных драйверов на компьютере<br>смотоя все доступные драйверы, совместимые с динным<br>драйверы дмустройств той же категорик.    |
| <ul> <li>Выбрать драйве</li> <li>В этом стиске перечи<br/>устройством, а также</li> </ul> | р из списка доступных драйверов на компьютере<br>смотоя все доступные двайверы, совместимые с данным<br>двайверы дму устройств той же категории.  |
| → Выбрать драйве<br>В этом стиске перечи<br>устройством, а также                          | р из списка доступных драйверов на компьютере<br>смототя все доступные драйверы, совместимые с данным<br>драйверы для устройств той же категории. |

**2.7** Затем Windows установит драйвер для выбранного устройства.

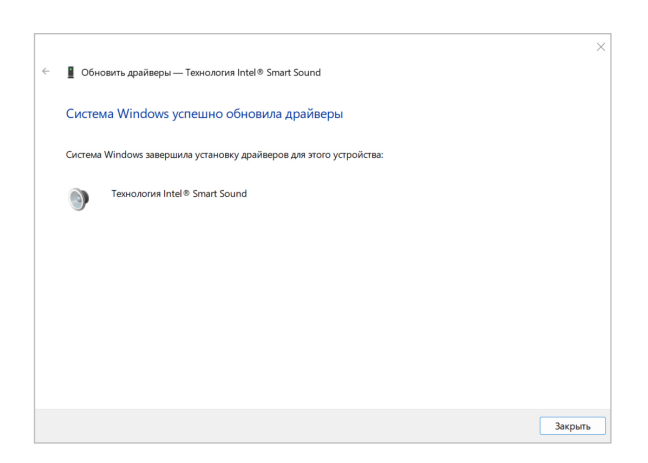

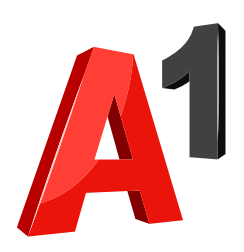